## **Return journey** using SMS Authentication

1. Log into <u>myHR</u> or <u>Outlook Web App (OWA)</u>

| University of<br>South Australia                                                                                                    | myUniSA Search UniSA                                                                                                    |                                                                                                    |                                                                                                  |                                                                                                    |         |               |       |  |
|----------------------------------------------------------------------------------------------------|----------------------------------------------------------------------------------------------------|----------------------------------------------------------------------------------------------------|--------------------------------------------------------------------------------------------------|----------------------------------------------------------------------------------------------------|---------|---------------|-------|--|
| Home Contensional Units                                                                                                    | My Details HR Teaching                                                                                                    | Research                                                                                                    | Management                                                                                       | ©<br>Services                                                                                                    | Library | Dinline Tools | Email |  |
| Today in Adelaide (GMT +09:34                                                                                                    | O View this menu as a web page                                                                                                    |                                                                                                    |                                                                                                  |                                                                                                    |         |               |       |  |
| Mon 11 May 2020, 11:23 05 A/<br>Wether currently unavailable f<br>location Login to myUniSA Change password Forgotien password Password Help Login | myHR     for the sense of the sense of | Induction and staff development  Induction  Guick Quades  Constraints  For Anodernic Staff  For Professional Staff  For Professional Staff  For Professional Staff  Guick Quades  Guick Quades  Guick Quades  For Shore Staff  Guick Quades  For Shore Staff  For Professional Staff  Guick Quades  For Shore Staff  For Professional Quade duales  For Shore Staff  Guick Quades  For Shore Staff  For Professional Quade duales  For Professional Quade duales  For Professional Quade duales  For Professional Quade duales  For Profession  For Profession |                                                                                                  | PTC contacts<br>> PTC start contacts<br>> Business Partners contacts<br>> Business Partners contacts<br>> Business Partners<br>> Busine contacts<br>> Askus<br>Resources for managers<br>> Manager Essentials series |         |               |       |  |
| What's New<br>Latest UniSA News                                                                                                    | Remuneration     Flexible Work Arrangements     Lemm                                                                                                    | Safety and W                                                                                                    | Safety and Wellbeing > Policy & Planning                                                         |                                                                                                    |         |               |       |  |
| SharePoint<br>Teamsites<br>Collaborate<br>SharePoint Home                                                                                          | Protessional, security and grounds and<br>occurrent services star reclassification<br>End of employment<br>Summative Peer Review of Teaching<br>Equity and diversity<br>Disability Hub                                                                                                    | WHS Responsibilities     WHS induction & Training     Procedures & Outdance     Hazarts & Risks     Injury Management & Wellbeing     Who Can Help     Disability Help                                                                                                    |                                                                                                  |                                                                                                    | -       |               |       |  |
|                                                                                                    | Working at UniSA                                                                                                    | Forms and ad                                                                                                    | Forms and administrative resources   Forms for all staff  Forms for IR administrators  Templates |                                                                                                    |         |               |       |  |
|                                                                                                    | Vacancies     Recruitment Process     Frequently Asked Questions                                                                                                    | <ul> <li>Forms for all</li> <li>Forms for HR</li> <li>Templates</li> </ul>                                                                                                    |                                                                                                  |                                                                                                    |         |               |       |  |

- 2. Type in your **username** and **password**
- 3. Click the Sign in button

| University of<br>South Australia                                                                  |
|---------------------------------------------------------------------------------------------------|
| Type your UniSA username and password below.                                                      |
| Username                                                                                          |
|                                                                                                   |
| Forgotten your password?<br>Pease see What you should do if you have forgotten your password?     |
| If you wish to confirm the authenticity of this page, contact the II Help<br>Desk (08) 8302 5000. |
|                                                                                                   |
|                                                                                                   |
|                                                                                                   |
|                                                                                                   |
|                                                                                                   |

- 4. Click the **Send code** button
- 5. Enter the verification code that you received via SMS
- 6. Click the **verify** button

| University of<br>South Australia                                                                            |
|----------------------------------------------------------------------------------------------------|
| Welcome UNINET\strydoa<br>For security reasons, we require additional<br>information to verify your account |
| <b>— •</b> •••••                                                                                            |
| University of<br>South Australia                                                                            |
| SMS                                                                                                    |
| SMS Authentication                                                                                          |
| Enter Code                                                                                                  |
| xxx xxx 5                                                                                                   |
| Send code                                                                                                   |
| Verify                                                                                                    |
|                                                                                                    |
|                                                                                                    |
|                                                                                                    |

7. You will now successfully be logged into <u>myHR</u> or <u>Outlook Web App (OWA)</u>